Instrucciones para generar acceso directo en la pantalla del móvil

Para sistemas operativos <u>ANDROID</u> Mediante Google o Chrome ingresar a : https://femecon.tecnotouch.com.ar

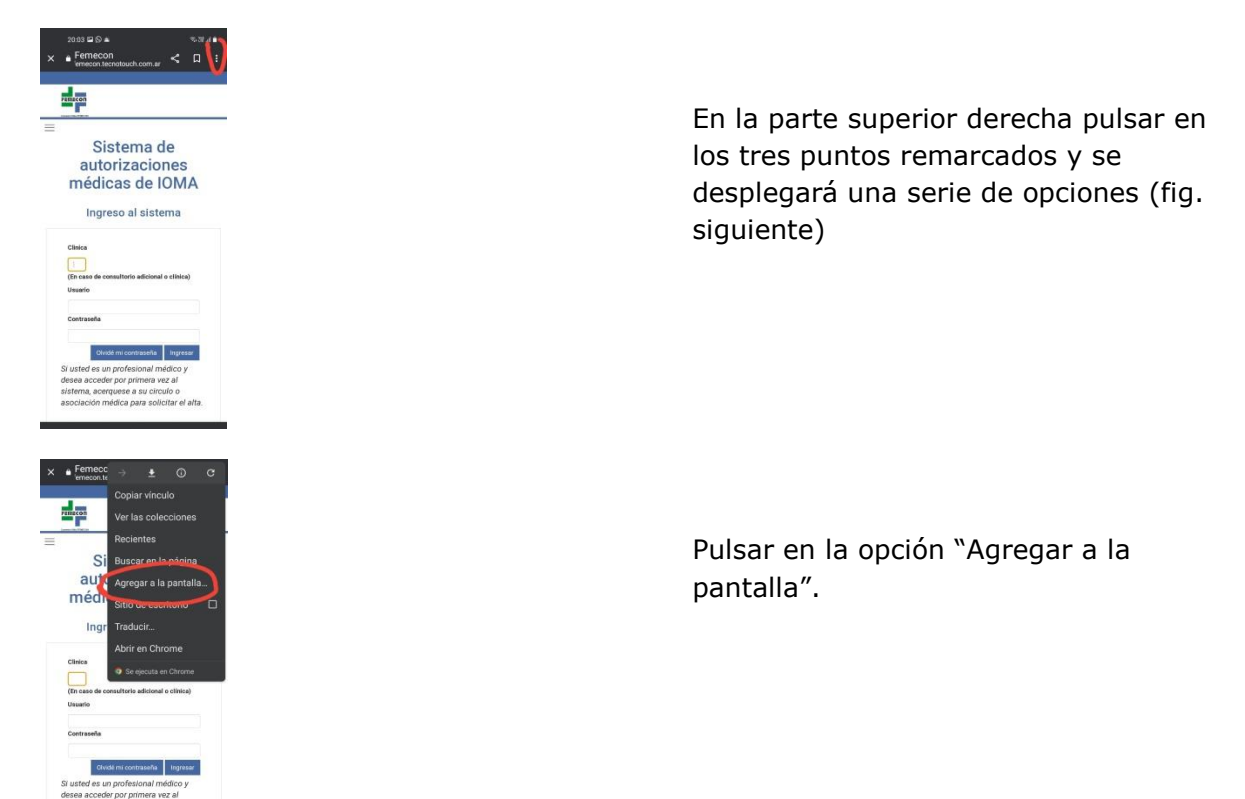

Para sistemas operativos **IOS** ingresar con Safari

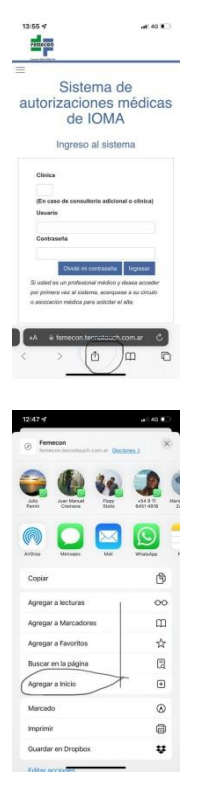

En la parte inferior pulsar el ícono remarcado y se desplegaran las opciones (fig. siguiente)

Pulsar sobre la opción "Agregar a inicio"

## Instrucciones para generar acceso directo en la pantalla del móvil

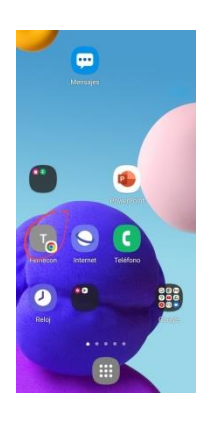

Al ir a la pantalla de inicio se verá el ícono de acceso directo. Al pulsar sobre el ícono se abrirá la página de "autorización de prestaciones" (fig. siguiente), la cual contará con un casillero para ingresar el token correspondiente.

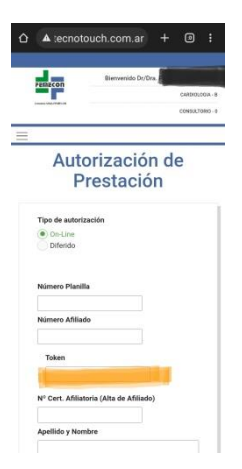